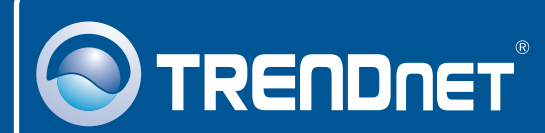

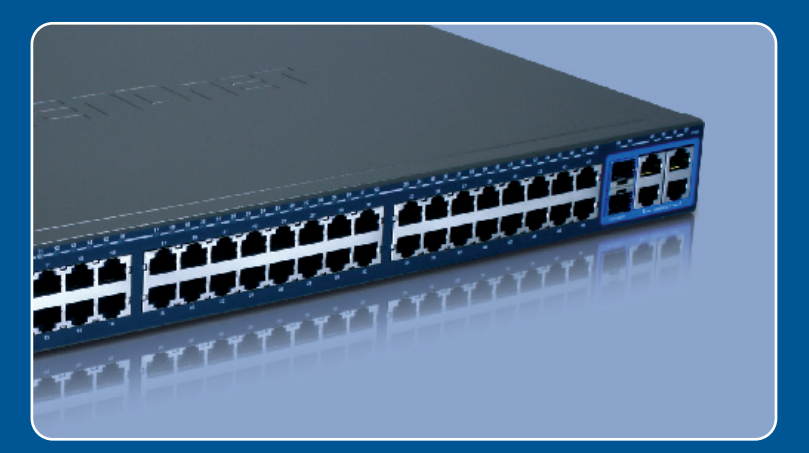

# Quick Installation Guide

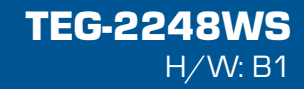

## **Table of Contents**

| Español                                             | 1 |
|-----------------------------------------------------|---|
| 1. Antes de iniciar                                 | 1 |
| 2. Instalación del Hardware                         | 2 |
| 3. Herramienta de gestión para conmutador Web Smart | 3 |
| Troubleshooting                                     | 6 |

# 1. Antes de iniciar

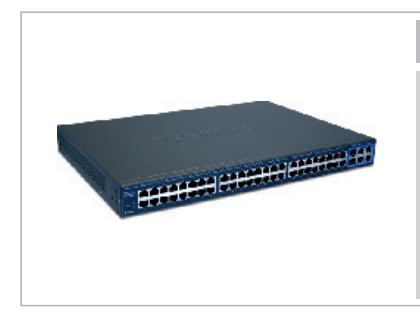

#### Contenidos del paquete

- TEG-2248WS
- Guía de instalación rápida
- Herramienta y CD-ROM para la guía del usuario
- 2 Abrazaderas para cable con tornillos
- Cable de alimentación

## Requisitos del sistema

- Navegador Web: Internet Explorer (5.0 ó superior) o Netscape Navigator (6.0 ó superior)
- PC con adaptador de red instalado
- Módulo Mini-GBIC (Ej. TEG-MGBSX, TEG-MGBS10, TEG-MGBS40, TEG-MGBS80, TEG-MGBS10D3\_5, TEG-MGBS40D3\_5) para ranuras Mini-GBIC

## **Aplicación**

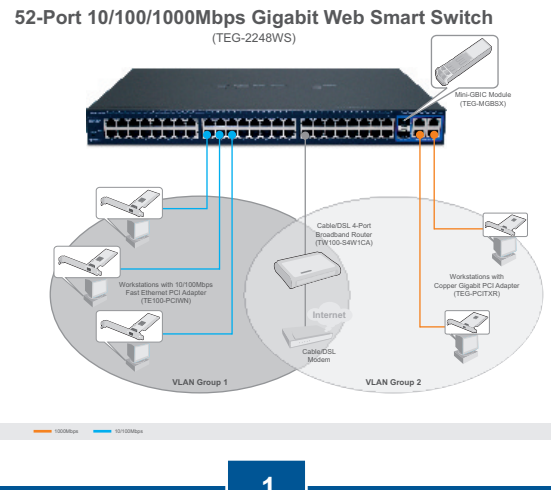

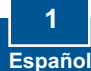

# 2. Instalación del Hardware

Nota:

- Tras completar la instalación del hardware, utilice el navegador Web para configurar el TEG-2248WS. Abra su navegador Web, después introduzca la dirección IP <u>http://192.168.0.1</u> y la contraseña por defecto "admin". Compruebe que su PC y el TEG-2248WS están configurados en el mismo segmento de red.
- Las ranuras Mini-GBIC están compartidas con los puertos Ethernet Gigabit 49 y 50. Cuando las ranuras Mini-GBIC se estén usando, los puertos Ethernet Gigabit 49 y 50 estarán desactivados.

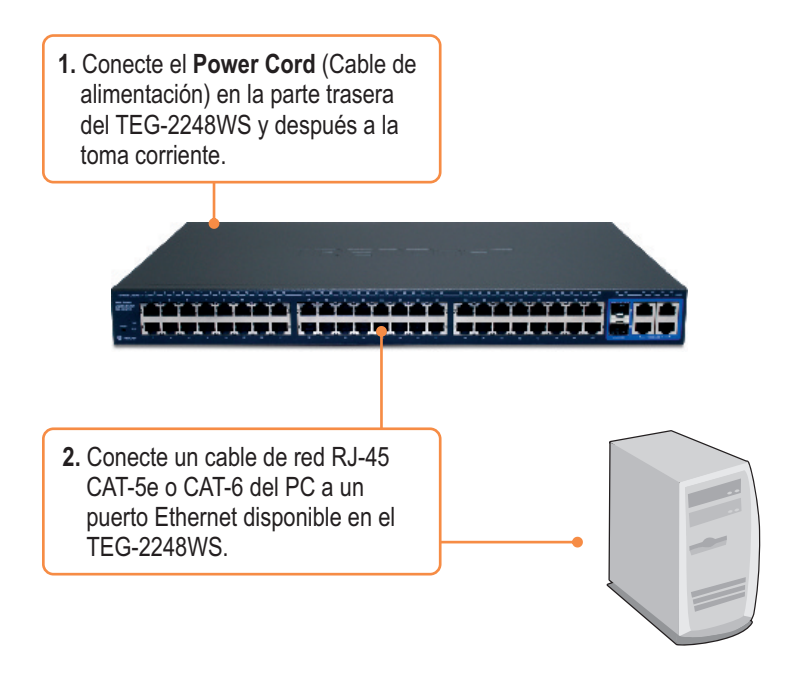

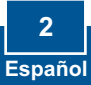

## 3. Herramienta de gestión para conmutador Web Smart

<u>Nota:</u> Si desea encontrar con facilidad todos los conmutadores de gestión Web en la red asigne una dirección IP, cambie la contraseña, actualice la nueva versión del firmware, y después instale la herramienta de gestión para conmutador Web Smart. Siga los siguientes pasos.

## Para usuarios de Windows

1. Introduzca el Herramienta y CD-ROM para la guía del usuario en la unidad de CD-ROM de su PC y luego haga clic en Install Utility (Instalar herramienta).

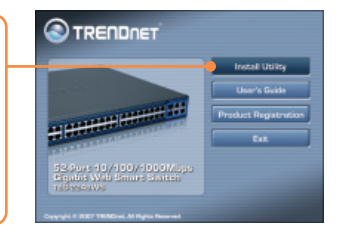

- Siga las instrucciones del Installation Wizard (Asistente de instalación). Haga click OK.
- 3. Haga clic en Start (Inicio) > Programas > TRENDnet > Herramienta de gestión para conmutador Web Smart y luego en Herramienta de gestión para conmutador Web Smart.

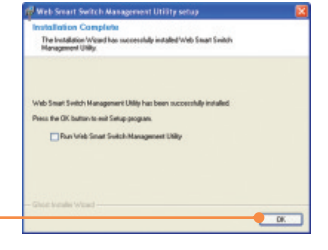

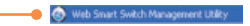

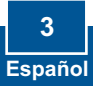

 Haga clic en Discovery (Descubrir) y después haga doble clic en el Switch (Enrutador) que aparece en la "Discovery List".

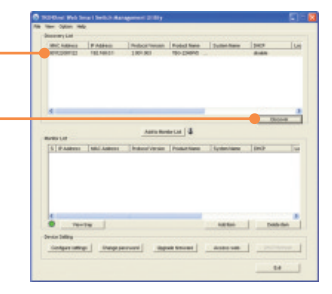

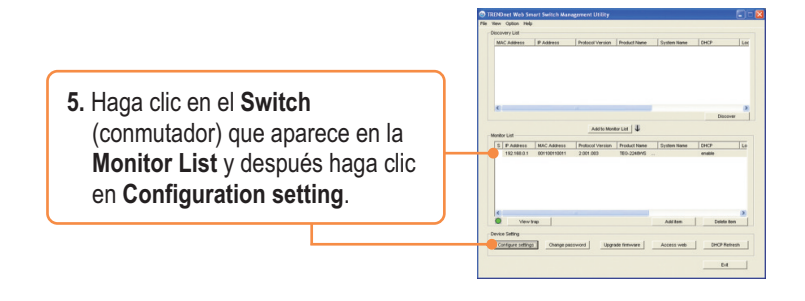

 Establezca la configuración de la IP Address (Dirección IP), Subnet mask (Máscara de subred), Gateway y Password (Contraseña). Haga clic en Set (Establecer).

| Product some | 190 2049VE    | BAC Address  | 0010300103        |
|--------------|---------------|--------------|-------------------|
| P Address    | 192.198.8.1   | Subnet-mank  | 200 . 200 . 200 . |
| California   | 192.188.8.294 | End image in | 0.0.0.            |
| Tyden take   |               | Location     | -                 |
| Passward     |               |              |                   |
| DER          | Cown Woose    |              |                   |

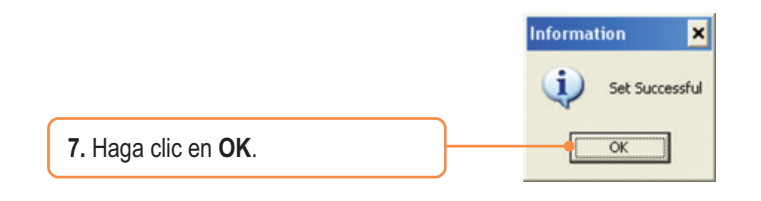

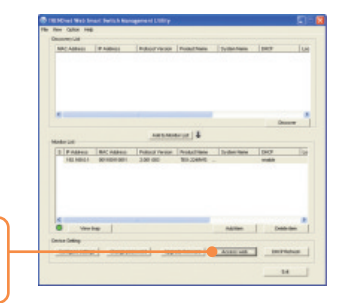

8. Haga clic en Acces Web (Web de acceso)

9. Escriba su **Password**(Contraseña) y luego haga clic en **Login**(Entrar) Por defecto, la contraseña es admin.

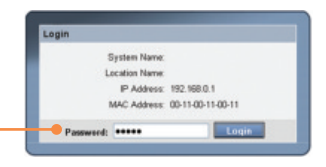

Para más información sobre la configuración de la **herramienta de gestión para conmutador Web Smart** y de las configuraciones avanzadas, consulte por favor la Guía del Usuario que se incluye en el CD-ROM de la herramienta y del controlador o en el sitio Web de TRENDnet en <u>www.trendnet.com</u>.

### Registre su producto

Para asegurar los más altos niveles de servicio y apoyo al cliente, registre su producto en línea en: **www.trendnet.com/register** Gracias por elegir TRENDnet

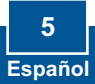

#### Q1: After connecting the TEG-2248WS to a power outlet, the LEDs do not turn on.

A1: Check the connection of the power cord to the TEG-2248WS and the power outlet. Also check that the power outlet is receiving power.

# Q2: After installing the Web Smart Switch Management Utility, I clicked Discovery and the Utility is unable to discover the TEG-2248WS. What should I do?

A2: Make sure that the TEG-2248WS is powered on and that all connections are secure. Also check that your computer's IP Address is on the same network segment as the TEG-2248WS. The default IP Address of the Switch is **192.168.0.1** and the default password is **admin**.

# Q3: When I access the TEG-2248WS using a web browser, I get a screen that tells me "only one user can login". What should I do?

A3: Another computer is configuring the TEG-2248WS. Please wait until the user logs off. If the other user has already logged off and you still get the same screen, then disconnect the power cord from the TEG-2248WS, wait for 5 seconds, reconnect the power cord to the TEG-2248WS, allow 5 seconds for the Switch to power on, and then attempt to access the web configuration page to login.

#### Q4: I forgot the administration password. How do I reset my TEG-2248WS?

A4: Press on the reset button using a pen or paperclip for 10 seconds. The default password is admin.

# Q5: When I connect a computer to the Switch's Gigabit port, I am not getting Gigabit speeds. What should I do?

A5: Check the LED on the Switch. When the LED is amber, the computer's connection speed is 10 or 100Mbps. Make sure that you have a Gigabit Ethernet adapter installed. Also make sure to use a Cat-5e or Cat 6 Ethernet cable. Some Cat-5 cables are not rated to run in Gigabit.

If you still encounter problems or have any questions regarding the TEG-2248WS, please refer to the User's Guide included on the Utility CD-ROM or contact TRENDnet's Technical Support Department.

#### Certifications

This equipment has been tested and found to comply with FCC and CE Rules. Operation is subject to the following two conditions:

(1) This device may not cause harmful interference.

(2) This device must accept any interference received. Including interference that may cause undesired operation.

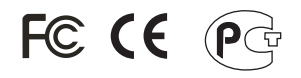

Waste electrical and electronic products must not be disposed of with household waste. Please recycle where facilities exist. Check with you Local Authority or Retailer for recycling advice.

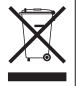

NOTE: THE MANUFACTURER IS NOT RESPONSIBLE FOR ANY RADIO OR TV INTERFERENCE CAUSED BY UNAUTHORIZED MODIFICATIONS TO THIS EQUIPMENT. SUCH MODIFICATIONS COULD VOID THE USER'S AUTHORITY TO OPERATE THE EQUIPMENT.

#### ADVERTENCIA

En todos nuestros equipos se mencionan claramente las características del adaptador de alimentacón necesario para su funcionamiento. El uso de un adaptador distinto al mencionado puede producir daños fisicos y/o daños al equipo conectado. El adaptador de alimentación debe operar con voltaje y frecuencia de la energia electrica domiciliaria existente en el país o zona de instalación.

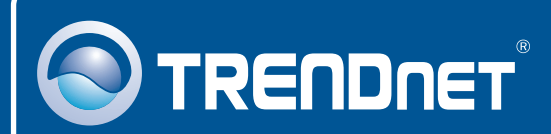

## **Product Warranty Registration**

Please take a moment to register your product online. Go to TRENDnet's website at http://www.trendnet.com/register

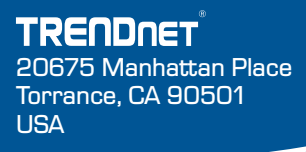

Copyright ©2008. All Rights Reserved. TRENDnet.